Whether you're using Mac or Windows, you'll need to use the VST3 version of Strokes within Cubase.

- Drop the plugin onto an instrument track
- Add another instrument track and set it's MIDI input to be "Strokes -MIDI Output"
- Add a plugin instrument on this newly created instrument track. On this example I'm using "Buchla Easel V"
- Map CC to parameters using MIDI learn, or use the CC numbers

CC20 - CC27 = Matrix CH1-CH8 CC102- CC105 - Weights A - Weights D

If you have any suggestions for how to improve this guide, please leave a comment.

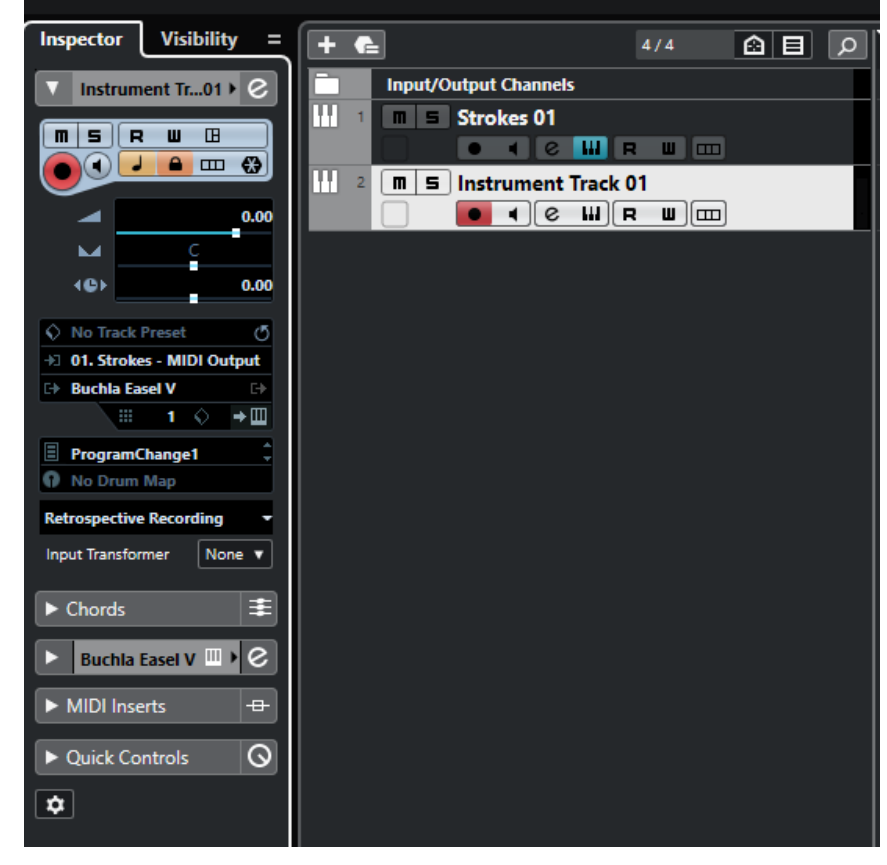